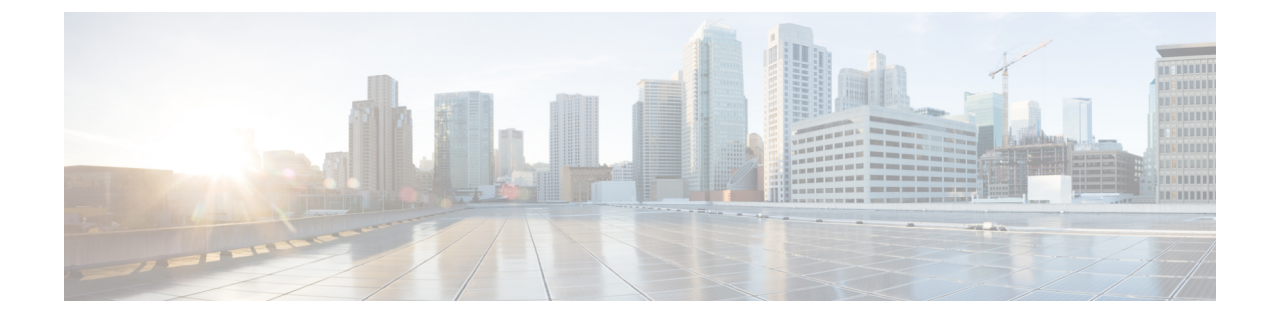

# **Deploy the ASAv On the Microsoft Azure Cloud**

You can deploy the ASAv on the Microsoft Azure cloud.

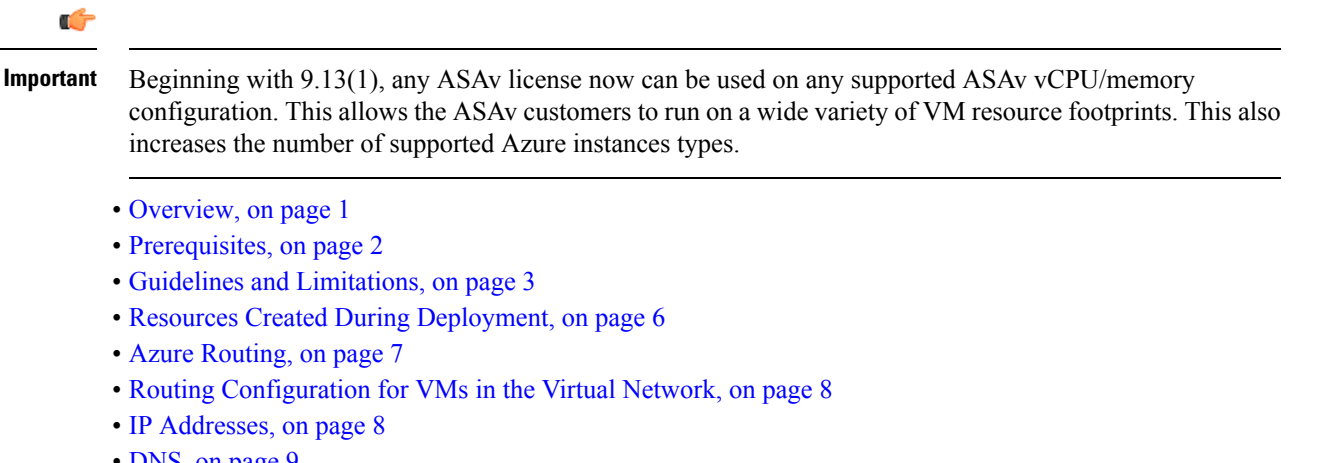

- DNS, on page 9
- Accelerated Networking (AN), on page 9
- Deploy the ASAv, on page 10
- Appendix Azure Resource Template Example, on page 18

## **Overview**

Select the Azure virtual machine tier and size to meet your ASAv needs. Any ASAv license can be used on any supported ASAv vCPU/memory configuration. This allows you to run the ASAv on a wide variety Azure instances types.

#### Table 1: Azure Supported Instance Types

| Instance               | Attributes |             | Interfaces |
|------------------------|------------|-------------|------------|
|                        | vCPUs      | Memory (GB) |            |
| D3, D3_v2, DS3, DS3_v2 | 4          | 14          | 4          |
| D4, D4_v2, DS4, DS4_v2 | 8          | 28          | 8          |

| Instance               | Attributes |             | Interfaces |
|------------------------|------------|-------------|------------|
|                        | vCPUs      | Memory (GB) |            |
| D5, D5_v2, DS5, DS5_v2 | 16         | 56          | 8          |
| D8_v3                  | 8          | 32          | 4          |
| D16_v3                 | 16         | 64          | 4          |
| F4, F4s                | 4          | 8           | 4          |
| F8, F8s                | 8          | 16          | 8          |
| F16, F16s              | 16         | 32          | 8          |

Table 2: ASAv Licensed Feature Limits Based on Entitlement

| Performance Tier | Instance Type (Core/RAM) | Rate Limit | RA VPN Session Limit |
|------------------|--------------------------|------------|----------------------|
| ASAv5            | D3_v2<br>4 core/14 GB    | 100 Mbps   | 50                   |
| ASAv10           | D3_v2<br>4 core/14 GB    | 1 Gbps     | 250                  |
| ASAv30           | D3_v2<br>4 core/14 GB    | 2 Gbps     | 750                  |
| ASAv50           | D4_v2<br>8 core/28 GB    | 5.5 Gbps   | 10,000               |
| ASAv100          | D5_v2<br>16 core/56 GB   | 11 Gbps    | 20,000               |

You can deploy the ASAv on Microsoft Azure:

- As a stand-alone firewall using the Azure Resource Manager on the standard Azure public cloud and the Azure Government environments
- As an integrated partner solution using the Azure Security Center
- As a high availability (HA) pair using the Azure Resource Manager on the standard Azure public cloud and the Azure Government environments

See Deploy the ASAv from Azure Resource Manager, on page 10. Note that you can deploy the ASAv HA configuration on the standard Azure public cloud and the Azure Government environments.

# **Prerequisites**

• Create an account on Azure.com.

After you create an account on Microsoft Azure, you can log in, choose the ASAv in the Microsoft Azure Marketplace, and deploy the ASAv.

• License the ASAv.

Until you license the ASAv, it will run in degraded mode, which allows only 100 connections and throughput of 100 Kbps. See Smart Software Licensing for the ASAv.

```
Note The ASAv defaults to the 2Gbps entitlement when deployed on Azure. The use of the 100Mbps and 1Gbps entitlement is allowed. However, the throughput level must be explicitly configured to use the 100Mbps or 1Gbps entitlement.
```

• Interface requirements:

You must deploy the ASAv with four interfaces on four networks. You can assign a public IP addresss to any interface; see Public IP addresses for Azure's guidelines regarding public IPs, including how to create, change, or delete a public IP address.

• Management interface:

In Azure, the first defined interface is always the Management interface.

- Communications paths:
  - Management interface-Used for SSH access and to connect the ASAv to the ASDM.

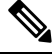

Note

Azure accelerated networking is not supported on the Management interface.

- Inside interface (required)—Used to connect the ASAv to inside hosts.
- Outside interface (required)—Used to connect the ASAv to the public network.
- DMZ interface (optional)—Used to connect the ASAv to the DMZ network when using the Standard\_D3 interface.
- For ASAv hypervisor and virtual platform support information, see Cisco ASA Compatibility.

## **Guidelines and Limitations**

#### **Supported Features**

- Deployment from Microsoft Azure Cloud
- Azure Accelerated Networking (AN)
- · Maximum of 16 vCPUs, based on the selected instance type

Note Azure does not provide configurable L2 vSwitch capability.
Public IP address on any interface You can assign a public IP address to any interface; see Public IP addresses for Azure's guidelines regarding public IPs, including how to create, change, or delete a public IP address.
Routed firewall mode (default)

Note

In routed firewall mode the ASAv is a traditional Layer 3 boundary in the network. This mode requires an IP address for each interface. Because Azure does not support VLAN tagged interfaces, the IP addresses must be configured on non-tagged, non-trunk interfaces.

#### **Azure DDoS Protection Feature**

Azure DDoS Protection in Microsoft Azure is an additional feature implemented at the forefront of ASAv. In a virtual network, when this feature is enabled it helps to defend applications against common network layer attacks depending on the packet per second of a network's expected traffic. You can customize this feature based on the network traffic pattern.

For more information about the Azure DDoS Protection feature, see Azure DDoS Protection Standard overview.

#### **Password Setup**

Ensure that the password you set complies with the guidelines given below. The password must:

- Be an alphanumeric string with a minimum of 12 characters and a maximum of 72 characters
- Comprise of lowercase and uppercase characters, numbers, and special characters that are not "\' or '-'
- · Have no more than 2 repeating or sequential ASCII characters
- Not be a word that can be found in the dictionary

If you observe any deployment issues, such as those listed below, or any other password-related errors in the boot logs, you should check whether your configured password complies with the password complexity guidelines.

#### **Deployment Errors**

- OS Provisioning failed for VM 'TEST-CISCO-TDV-QC' due to an internal error. (Code: OSProvisioningInternal Error)
- OS Provisioning failed for VM 'TEST-CISCO-ASAVM' due to an internal error. InternalDetail: RoleInstanceContainerProvisioningDetails: MediaStorageAccountName:ProvisionVmWithUpdate; MediaStorageHostName:ProvisionVmWithUpdate; MediaRelativeUrl:ProvisionVmWithUpdate; MediaTenantSecretId:00000000-0000-0000-000000000000; ProvisioningResult:Failure; ProvisioningResultMessage:[ProtocolError] [CopyOvfEnv] Error mounting dvd: [OSUtilError] Failed to mount dvd device Inner error: [mount -o ro -t udf,iso9660 /dev/hdc /mnt/cdrom/secure] returned 32:

mount: /mnt/cdrom/secure: no medium found on /dev/hdc

You can review and reconfirm these password-related errors by referring to the Serial console log. The following is an example of an error detail from a serial console log:

```
10150 bytes copied in 0.80 secs
Waagent - 2024-08-02T00:46:55.889400Z INFO Daemon Create user account if not exists
Waagent - 2024-08-02100:46:55.890685Z INFO Daemon Set user password.
ERROR: Password must contain:
ERROR: a value that has less than 3 repetitive or sequential ASCII characters.
Invalid Eg:aaaauser, user4321, aaabc789
Failed to add username "cisco"
ADD USER reply indicates failure
```

#### **Known Issues**

#### **Idle Timeout**

The ASAv on Azure has a configurable *idle timeout* on the VM. The minimum setting is 4 minutes and the maximum setting is 30 minutes. However, for SSH sessions the minimum setting is 5 minutes and the maximum setting is 60 minutes.

```
Note
```

Be aware that the ASAv's idle timeout always overrides the SSH timeout and disconnects the session. You can choose to match the VM's idle timeout to the SSH timeout so that the session does not timeout from either side.

#### Failover from Primary ASAv to Standby ASAv

When an Azure upgrade occurs on an ASAv HA in Azure deployment, a failover may occur from the primary ASAv to the standby ASAv. An Azure upgrade causes the primary ASAv to enter a pause state. The standby ASAv does not receive any hello packets when the primary ASAv is paused. If the standby ASAv does not receive any hello packets beyond the failover hold time, a failover to the standby ASAv occurs.

There is also the possibility of a failover occurring even if the failover hold time has not been exceeded. Consider a scenario in which the primary ASAv resumes 19 seconds after entering the pause state. The failover hold time is 30 seconds. But, the standby ASAv does not receive hello packets with the right timestamp because the clock is synchronized every ~2 minutes. This causes a failover from the primary ASAv to the standby ASAv.

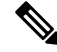

**Note** This feature supports IPv4 only, ASA Virtual HA is not supported for IPv6 configuration.

#### **Unsupported Features**

- Console access (management is performed using SSH or ASDM over network interfaces)
- VLAN tagging on user instance interfaces
- Jumbo frames
- Proxy ARP for an IP address that the device does not own from an Azure perspective
- Promiscuous mode (no sniffing or transparent mode firewall support)

**Note** Azure policy prevents the ASAv from operating in transparent firewall mode because it doesn't allow interfaces to operate in promiscuous mode.

- · Multi-context mode
- Clustering
- ASAv native HA.

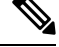

**Note** You can deploy ASAv on Azure in a stateless Active/Backup high availability (HA) configuration.

VM import/export

• By default, FIPS mode is not enabled on the ASAv running in the Azure cloud.

| Ø |
|---|
|   |

Note If you enable FIPS mode, you must change the Diffie-Helman key exchange group to a stronger key by using the ssh key-exchange group dh-group14-sha1 command. If you don't change the Diffie-Helman group, you will no longer be able to SSH to the ASAv, and that is the only way to initially manage the ASAv.

- IPv6
- Gen 2 VM generation on Azure
- Re-sizing the VM after deployment
- Migration or update of the Azure Storage SKU for the OS Disk of the VM from premium to standard SKU and vice versa

# **Resources Created During Deployment**

When you deploy the ASAv in Azure the following resources are created:

- The ASAv machine
- A resource group (unless you chose an existing resource group)

The ASAv resource group must be the same resource group used by the Virtual Network and the Storage Account.

Four NICS named vm name-Nic0, vm name-Nic1, vm name-Nic2, vm name-Nic3

These NICs map to the ASAv interfaces Management 0/0, GigabitEthernet 0/0, GigabitEthernet 0/1, and GigabitEthernet 0/2 respectively.

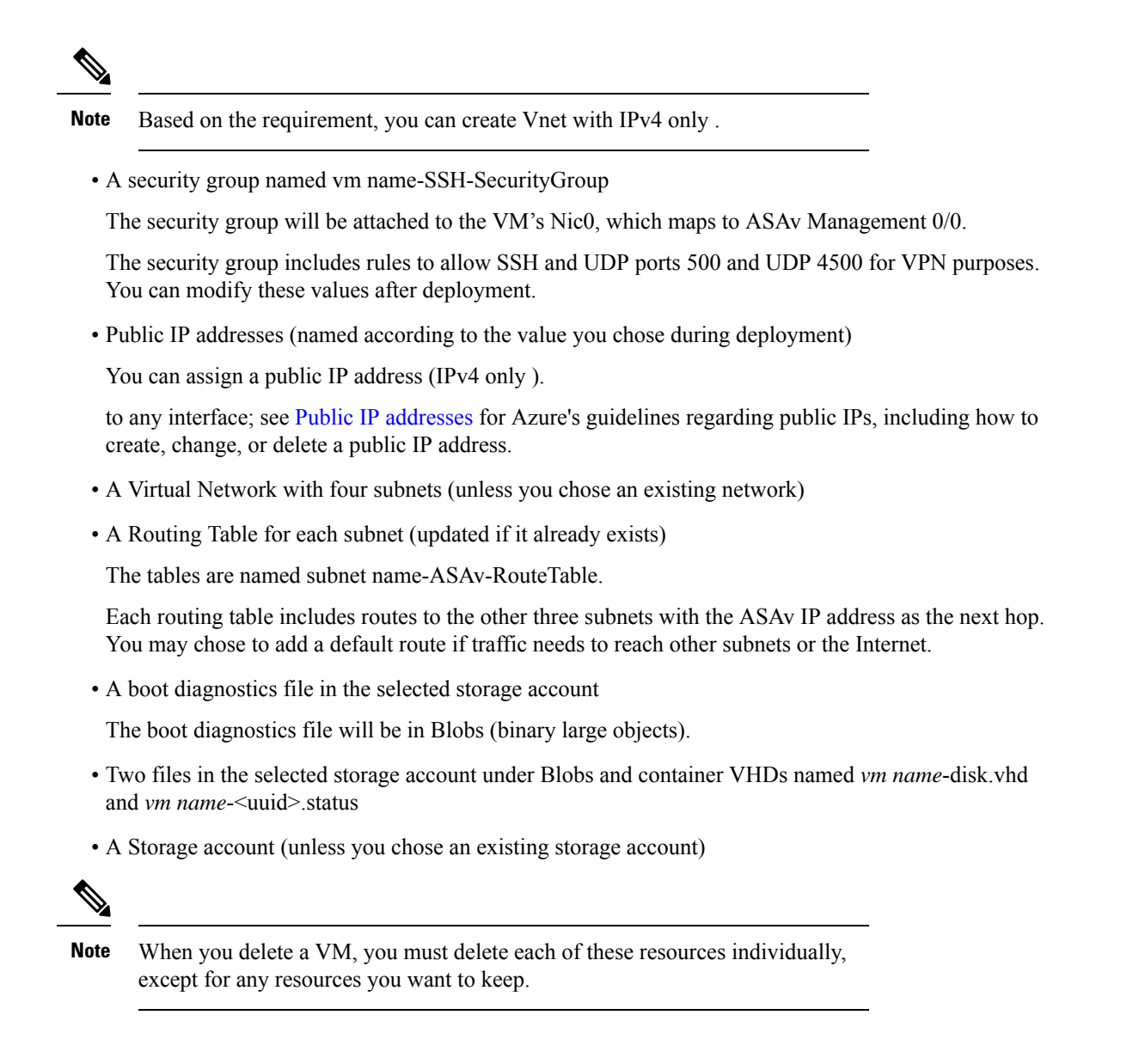

# **Azure Routing**

Routing in an Azure Virtual Network is determined by the Virtual Network's Effective Routing Table. The Effective Routing Table is a combination of an existing System Routing Table and the User Defined Routing Table.

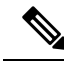

Note

The ASAv cannot use dynamic interior routing protocols like EIGRP and OSPF due to the nature of Azure cloud routing. The Effective Routing Table determines the next hop, regardless of whether a virtual client has any static/dynamic route configured.

Currently you cannot view either the Effective Routing Table or the System Routing Table.

You can view and edit the User Defined Routing table. When the System table and the User Defined tables are combined to form the Effective Routing Table, the most specific route wins and ties go to the User Defined Routing table. The System Routing Table includes a default route (0.0.0.0/0) pointing to Azure's Virtual Network Internet Gateway. The System Routing Table also includes specific routes to the other defined subnets with the next-hop pointing to Azure's Virtual Network infrastructure gateway.

To route traffic through the ASAv, the ASAv deployment process adds routes on each subnet to the other three subnets using the ASAv as the next hop. You may also want to add a default route (0.0.0/0) that points to the ASAv interface on the subnet. This will send all traffic from the subnet through the ASAv, which may require that ASAv policies be configured in advance to handle that traffic (perhaps using NAT/PAT).

Because of the existing specific routes in the System Routing Table, you must add specific routes to the User Defined Routing table to point to the ASAv as the next-hop. Otherwise, a default route in the User Defined table would lose to the more specific route in the System Routing Table and traffic would bypass the ASAv.

# **Routing Configuration for VMs in the Virtual Network**

Routing in the Azure Virtual Network depends on the Effective Routing Table and not the particular gateway settings on the clients. Clients running in a Virtual Network may be given routes by DHCP that are the .1 address on their respective subnets. This is a place holder and serves only to get the packet to the Virtual Network's infrastructure virtual gateway. Once a packet leaves the VM it is routed according to the Effective Routing Table (as modified by the User Defined Table). The Effective Routing Table determines the next hop regardless of whether a client has a gateway configured as .1 or as the ASAv address.

Azure VM ARP tables will show the same MAC address (1234.5678.9abc) for all known hosts. This ensures that all packets leaving an Azure VM will reach the Azure gateway where the Effective Routing Table will be used to determine the path of the packet.

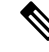

**Note** The ASAv cannot use dynamic interior routing protocols like EIGRP and OSPF due to the nature of Azure cloud routing. The Effective Routing Table determines the next hop, regardless of whether a virtual client has any static/dynamic route configured.

## **IP Addresses**

The following information applies to IP addresses in Azure:

You should use DHCP to set the IP addresses of ASAv interfaces.

The Azure infrastructure ensures that the ASAv interfaces are assigned the IP addresses set in Azure.

• Management 0/0 is given a private IP address in the subnet to which it is attached.

A public IP address may be associated with this private IP address and the Azure Internet gateway will handle the NAT translations.

- You can assign a public IP address to any interface.
- Public IP addresses that are dynamic may change during an Azure stop/start cycle. However, they are
  persistent during Azure restart and during ASAv reload.
- Public IP addresses that are static won't change until you change them in Azure.

# DNS

All Azure virtual networks have access to a built-in DNS server at 168.63.129.16 that you can use as follows:

```
configure terminal
dns domain-lookup management
dns server-group DefaultDNS
name-server 168.63.129.16
end
```

You can use this configuration when you configure Smart Licensing and you don't have your own DNS Server set up.

# **Accelerated Networking (AN)**

Azure's Accelerated Networking (AN) feature enables single root I/O virtualization (SR-IOV) to a VM, which accelerates networking by allowing VM NICs to bypass the hypervisor and go directly to the PCIe card underneath. AN significantly enhances the throughput performance of the VM and also scales with additional cores (i.e. larger VMs).

AN is disabled by default. Azure supports enabling AN on pre-provisioned virtual machines. You simply have to stop VM in Azure and update the network card property to set the *enableAcceleratedNetworking* parameter to true. See the Microsoft documentation Enable accelerated networking on existing VMs. Then restart the VM.

#### **Support for Mellanox Hardware**

Microsoft Azure cloud has two types of hardware that support the AN functionality: Mellanox 4 (MLX4) and Mellanox 5 (MLX5). ASAv supports AN for Mellanox hardware for the following instances from Release 9.15:

- D3, D3\_v2, DS3, DS3\_v2
- D4, D4\_v2, DS4, DS4\_v2
- D5, D5\_v2, DS5, DS5\_v2
- D8\_v3, D8s\_v3
- D16\_v3, D16s\_v3
- F4, F4s
- F8, F8s, F8s\_v2
- F16, F16s, F16s\_v2

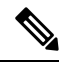

Note MLX4 (Mellanox 4) is also referred to as connectx3 = cx3, and MLX5 (Mellanox 5) is also referred as connectx4 = cx4.

You cannot specify which NIC Azure uses MLX4 or MLX5 for your VM deployment. Cisco recommends that you upgrade to ASAv 9.15 version or later to use the accelerated networking functionality.

DNS

# Deploy the ASAv

You can deploy the ASAv on Microsoft Azure.

- Deploy the ASAv as a stand-alone firewall using the Azure Resource Manager on the standard Azure public cloud and the Azure Government environments. See Deploy the ASAv from Azure Resource Manager.
- Deploy the ASAv as an integrated partner solution within Azure using the Azure Security Center. Security-conscious customers are offered the ASAv as a firewall option to protect Azure workloads. Security and health events are monitored from a single integrated dashboard. See Deploy the ASAv from Azure Security Center.
- Deploy an ASAv High Availability pair using the Azure Resource Manager. To ensure redundancy, you
  can deploy the ASAv in an Active/Backup high availability (HA) configuration. HA in the public cloud
  implements a stateless Active/Backup solution that allows for a failure of the active ASAv to trigger an
  automatic failover of the system to the backup ASAv. See Deploy the ASAv for High Availability from
  Azure Resource Manager, on page 13.
- Deploy the ASAv or an ASAv High Availablity pair with a custom template using a Managed Image from a VHD (available from cisco.com). Cisco provides a compressed virtual hard disk (VHD) that you can upload to Azure to simplify the process of deploying the ASAv. Using a Managed Image and two JSON files (a Template file and a Parameter File), you can deploy and provision all the resources for the ASAv in a single, coordinated operation. To use the custom template, see Deploy the ASAv from Azure Using a VHD and Resource Template, on page 15.

### **Deploy the ASAv from Azure Resource Manager**

The following procedure is a top-level list of steps to set up Microsoft Azure on the ASAv. For detailed steps for Azure setup, see Getting Started with Azure.

When you deploy the ASAv in Azure it automatically generates various configurations, such as resources, public IP addresses, and route tables. You can further manage these configurations after deployment. For example, you may want to change the Idle Timeout value from the default, which is a low timeout.

#### Procedure

| Step 1 | Log into the Azure Resource Manager (ARM) portal.                                                   |                                     |                                                                                           |  |
|--------|----------------------------------------------------------------------------------------------------|-------------------------------------|-------------------------------------------------------------------------------------------|--|
|        | Th<br>loc                                                                                           | e Azure portal shows virtua cation. | l elements associated with the current account and subscription regardless of data center |  |
| Step 2 | Se                                                                                                  | arch Marketplace for Cisco          | ASAv, and then click on the ASAv you would like to deploy.                                |  |
| Step 3 | Configure the basic settings.                                                                       |                                     |                                                                                           |  |
|        | a) Enter a name for the virtual machine. This name should be unique within your Azure subscription. |                                     |                                                                                           |  |
|        |                                                                                                    | Important                           | If your name is not unique and you reuse an existing name, the deployment will fail.      |  |
|        | b)                                                                                                  | Enter your username.                |                                                                                           |  |

c) Choose an authentication type, either **Password** or **SSH public key**.

If you choose Password, enter a password and confirm. See Password Setup for guidelines on password complexity.

- d) Choose your subscription type.
- e) Choose a Resource group.

The resource group should be the same as the virtual network's resource group.

f) Choose your location.

The location should be the same as for your network and resource group.

- g) Click OK.
- **Step 4** Configure the ASAv settings.
  - a) Choose the virtual machine size.
  - b) Choose a storage account.

You can use an existing storage account or create a new one. The location of the storage account should be the same as for the network and virtual machine.

c) Request a public IP address by entering a label for the IP address in the Name field, and then click OK.

Azure creates a dynamic public IP by default, which may change when the VM is stopped and restarted. If you prefer a fixed IP address, you can open the public-ip in the portal and change it from a dynamic to a static address.

d) Add a DNS label if desired.

The fully qualified domain name will be your DNS label plus the Azure URL: <*dnslabel>.<location>.cloupapp.azure.com* 

- e) Choose an existing virtual network or create a new one.
- f) Configure the four subnets that the ASAv will deploy to, and then click **OK**.

Important

Each interface must be attached to a unique subnet.

- g) Click OK.
- **Step 5** View the configuration summary, and then click **OK**.
- **Step 6** View the terms of use and then click **Create**.

#### What to do next

• Continue configuration using CLI commands available for input via SSH or use ASDM. See Start ASDM for instructions for accessing the ASDM.

## **Deploy the ASAv from Azure Security Center**

The Microsoft Azure Security Center is a security solution for Azure that enables customers to protect, detect, and mitigate security risks for their cloud deployments. From the Security Center dashboard, customers can set security policies, monitor security configurations, and view security alerts.

Security Center analyzes the security state of Azure resources to identify potential security vulnerabilities. A list of recommendations guides customers through the process of configuring needed controls, which can include deployment of the ASAv as a firewall solution to Azure customers.

As an integrated solution in Security Center, you can rapidly deploy the ASAv in just a few clicks and then monitor security and health events from a single dashboard. The following procedure is a top-level list of steps to deploy the ASAv from Security Center. For more detailed information, see Azure Security Center.

#### Procedure

|         | _           |                                                            |                                                                                                    |
|---------|-------------|------------------------------------------------------------|----------------------------------------------------------------------------------------------------|
| Step 1  | Lo          | og into the Azure portal                                   | ·                                                                                                    |
|         | Th<br>loc   | e Azure portal shows v<br>cation.                          | irtual elements associated with the current account and subscription regardless of data center                                                                           |
| Step 2  | Fro         | om the Microsoft Azur                                      | e menu, choose Security Center.                                                                                                    |
|         | If y<br>See | you are accessing Secur<br>curity Center to open           | ity Center for the first time, the <b>Welcome</b> blade opens. Choose <b>Yes! I want to Launch Azure</b> the <b>Security Center</b> blade and to enable data collection. |
| Step 3  | On          | n the <b>Security Center</b> b                             | blade, choose the <b>Policy</b> tile.                                                                                                    |
| Step 4  | On          | n the <b>Security policy</b> bl                            | ade, choose Prevention policy.                                                                                                    |
| Step 5  | On          | n the <b>Prevention policy</b>                             | blade, turn on the recommendations that you want to see as part of your security policy.                                                                                 |
|         | a)<br>b)    | Set <b>Next generation</b><br>Set any other recomm         | <b>firewall</b> to <b>On</b> . This ensures that the ASAv is a recommended solution in Security Center.<br>nendations as needed.                                         |
| Step 6  | Re          | eturn to the Security Ce                                   | enter blade and the Recommendations tile.                                                                                                    |
|         | Sec<br>pot  | curity Center periodica<br>tential security vulnera        | lly analyzes the security state of your Azure resources. When Security Center identifies bilities, it shows recommendations on the <b>Recommendations</b> blade.         |
| Step 7  | Sel<br>and  | lect the <b>Add a Next Ge</b><br>d/or to take action to re | <b>neration Firewall</b> recommendation on the <b>Recommendations</b> blade to view more information solve the issue.                                                    |
| Step 8  | Ch          | noose Create New or U                                      | se existing solution, and then click on the ASAv you would like to deploy.                                                                                               |
| Step 9  | Co          | onfigure the basic settin                                  | gs.                                                                                                    |
|         | a)          | Enter a name for the v                                     | virtual machine. This name should be unique within your Azure subscription.                                                                                              |
|         |             | Important                                                  | If your name is not unique and you reuse an existing name, the deployment will fail.                                                                                     |
|         | b)          | Enter your username.                                       |                                                                                                    |
|         | c)          | Choose an authorizati                                      | on type, either password or SSH key.                                                                                                    |
|         |             | If you choose passwor                                      | rd, enter a password and confirm. See Password Setup for guidelines on password complexity.                                                                              |
|         | d)          | Choose your subscrip                                       | tion type.                                                                                                    |
|         | e)          | Choose a resource gro                                      | oup.                                                                                                    |
|         |             | The resource group sh                                      | nould be the same as the virtual network's resource group.                                                                                                    |
|         | f)          | Choose your location                                       |                                                                                                    |
|         |             | The location should b                                      | e the same as for your network and resource group.                                                                                                    |
|         | g)          | Click <b>OK</b> .                                          |                                                                                                    |
| Step 10 | Со          | onfigure the ASAv setting                                  | ngs.                                                                                                    |
|         | a)          | Choose the virtual ma                                      | chine size.                                                                                                    |
|         |             | The ASAv supports S                                        | tandard D3 and Standard D3_v2.                                                                                                    |
|         |             |                                                            |                                                                                                    |

b) Choose a storage account.

You can use an existing storage account or create a new one. The location of the storage account should be the same as for the network and virtual machine.

c) Request a public IP address by entering a label for the IP address in the Name field, and then click **OK**.

Azure creates a dynamic public IP by default, which may change when the VM is stopped and restarted. If you prefer a fixed IP address, you can open the public-ip in the portal and change it from a dynamic to a static address.

d) Add a DNS label if desired.

The fully qualified domain name will be your DNS label plus the Azure URL: <*dnslabel*>.*<location*>.*cloupapp.azure.com* 

- e) Choose an existing virtual network or create a new one.
- f) Configure the four subnets that the ASAv will deploy to, and then click OK.

**Important** Each interface must be attached to a unique subnet.

- g) Click OK.
- **Step 11** View the configuration summary, and then click **OK**.
- **Step 12** View the terms of use and then click **Create**.

#### What to do next

- Continue configuration using CLI commands available for input via SSH or use ASDM. See Start ASDM for instructions for accessing the ASDM.
- If you need more information on how the recommendations in Security Center help you protect your Azure resources, see the documentation available from Security Center.

### Deploy the ASAv for High Availability from Azure Resource Manager

The following procedure is a top-level list of steps to set up a High Availability (HA) ASAv pair on Microsoft Azure. For detailed steps for Azure setup, see Getting Started with Azure.

ASAv HA in Azure deploys two ASAvs into an Availability Set, and automatically generates various configurations, such as resources, public IP addresses, and route tables. You can further manage these configurations after deployment.

#### Procedure

**Step 1** Log into the Azure portal.

The Azure portal shows virtual elements associated with the current account and subscription regardless of data center location.

Step 2 Search Marketplace for Cisco ASAv, and then click on the ASAv 4 NIC HA to deploy a failover ASAv configuration.

- **Step 3** Configure the **Basics** settings.
  - a) Enter a prefix for the ASAv machine names. The ASAv names will be 'prefix'-A and 'prefix'-B.

#### Important

Make sure you do not use an existing prefix or the deployment will fail.

#### b) Enter a Username.

This will be the administrative username for both Virtual Machines.

Important

c) Choose an authentication type for both Virtual Machines, either **Password** or **SSH public key**.

If you choose **Password**, enter a password and confirm. See Password Setup for guidelines on password complexity.

The username **admin** is not allowed in Azure.

- d) Choose your subscription type.
- e) Choose a **Resource group**.

Choose **Create new** to create a new resource group, or **Use existing** to select an existing resource group. If you use an existing resource group, it must be empty. Otherwise you should create a new resource group.

f) Choose your **Location**.

The location should be the same as for your network and resource group.

g) Click OK.

#### **Step 4** Configure the **Cisco ASAv settings**.

- a) Choose the Virtual Machine size.
- b) Choose Managed or Unmanaged OS disk storage.

Important

ASA HA mode always uses Managed.

#### **Step 5** Configure the **ASAv-A** settings.

- a) (Optional) Choose **Create new** to request a public IP address by entering a label for the IP address in the Name field, and then click **OK**. Choose **None** if you do not want a public IP address.
  - **Note** Azure creates a dynamic public IP by default, which may change when the VM is stopped and restarted. If you prefer a fixed IP address, you can open the public-ip in the portal and change it from a dynamic to a static address.
- b) Add a DNS label if desired.

The fully qualified domain name will be your DNS label plus the Azure URL: <*dnslabel>.<location>.cloupapp.azure.com* 

- c) Configure the required settings for the storage account for the ASAv-A boot diagnostics.
- **Step 6** Repeat the previous steps for the **ASAv-B** settings.
- **Step 7** Choose an existing virtual network or create a new one.
  - a) Configure the four subnets that the ASAv will deploy to, and then click **OK**.

Each interface must be attached to a unique subnet.

b) Click OK.

Important

- **Step 8** View the **Summary** configuration, and then click **OK**.
- **Step 9** View the terms of use and then click **Create**.

#### What to do next

- Continue configuration using CLI commands available for input via SSH or use ASDM. See Start ASDM for instructions for accessing the ASDM.
- See the 'Failover for High Availability in the Public Cloud' chapter in the ASA Series General Operations Configuration Guide for more information about ASAv HA configuration in Azure.

### **Deploy the ASAv from Azure Using a VHD and Resource Template**

You can create your own custom ASAv images using a compressed VHD image available from Cisco. To deploy using a VHD image, you must upload the VHD image to your Azure storage account. Then, you can create a managed image using the uploaded disk image and an Azure Resource Manager template. Azure templates are JSON files that contain resource descriptions and parameter definitions.

#### Before you begin

• You need the JSON template and corresponding JSON parameter file for your ASAv template deployment. You can download template files from the GitHub repository at:

https://github.com/CiscoDevNet/cisco-asav/tree/master/deployment-templates/azure

- For instructions on how to build a template and a parameter file, see Appendix Azure Resource Template Example, on page 18.
- This procedure requires an existing Linux VM in Azure. We recommended you use a temporary Linux VM (such as Ubuntu 16.04) to upload the compressed VHD image to Azure. This image will require about 50G of storage when unzipped. Also, your upload times to Azure storage will be faster from a Linux VM in Azure.

If you need to create a VM, use one of the following methods:

- Create a Linux virtual machine with the Azure CLI
- Create a Linux virtual machine in the Azure portal
- In your Azure subscription, you should have a storage account available in the Location in which you want to deploy the ASAv.

#### Procedure

| b) Click Adaptive Scowitz Virtual Appliance (ASAx)  |  |
|-----------------------------------------------------|--|
| 0) Chek Adaptive Security virtual Appliance (ASAV). |  |
| Follow the instructions for downloading the image.  |  |
| For example, asav9-14-1.vhd.bz2                     |  |

There are many options that you can use to move files up to Azure and down from Azure. This example shows SCP or secure copy:

# scp /username@remotehost.com/dir/asav9-14-1.vhd.bz2 <linux-ip>

- **Step 3** Log in to the Linux VM in Azure and navigate to the directory where you copied the compressed VHD image.
- **Step 4** Unzip the ASAv VHD image.

There are many options that you can use to unzip or decompress files. This example shows the Bzip2 utility, but there are also Windows-based utilities that would work.

# bunzip2 asav9-14-1.vhd.bz2

**Step 5** Upload the VHD to a container in your Azure storage account. You can use an existing storage account or create a new one. The storage account name can only contain lowercase letters and numbers.

There are many options that you can use to upload a VHD to your storage account, including AzCopy, Azure Storage Copy Blob API, Azure Storage Explorer, Azure CLI, or the Azure Portal. We do not recommend using the Azure Portal for a file as large as the ASAv.

The following example shows the syntax using Azure CLI:

```
azure storage blob upload \
    --file <unzipped vhd> \
    --account-name <azure storage account> \
    --account-key yX7txxxxxx1dnQ== \
    --container <container> \
    --blob <desired vhd name in azure> \
    --blobtype page
```

#### **Step 6** Create a Managed Image from the VHD:

- a) In the Azure Portal, select Images.
- b) Click Add to create a new image.
- c) Provide the following information:
  - Subscription—Choose a subscription from the drop-down list.
  - Resource group—Choose an existing resource group or create a new one.
  - Name—Enter a user-defined name for the managed image.
  - Region—Choose the region in which the VM Is deployed.
  - OS type—Choose Linux as the OS type.
  - VM generation—Choose Gen 1.

Note

Gen 2 is not supported.

- Storage blob—Browse to the storage account to select the uploaded VHD.
- Account type—As per your requirement, choose Standard HDD, Standard SSD, or Premium SSD, from the drop-down list.

When you select the VM size planned for deployment of this image, ensure that the VM size supports the selected account type.

- Host caching—Choose Read/write from the drop-down list.
- Data disks—Leave at default; don't add a data disk.

#### d) Click Create.

Wait for the Successfully created image message under the Notifications tab.

**Note** Once the Managed Image has been created, the uploaded VHD and upload Storage Account can be removed.

#### **Step 7** Acquire the Resource ID of the newly created Managed Image.

Internally, Azure associates every resource with a Resource ID. You'll need the Resource ID when you deploy new ASAv firewalls from this managed image.

- a) In the Azure Portal, select Images.
- b) Select the managed image created in the previous step.
- c) Click Overview to view the image properties.
- d) Copy the **Resource ID** to the clipboard.

The **Resource ID** takes the form of:

#### /subscriptions/<subscription-id>/resourceGroups/<resourceGroup> /providers/Microsoft.Compute/<container>/ <vhdname>

- **Step 8** Build an ASAv firewall using the managed image and a resource template:
  - a) Select New, and search for Template Deployment until you can select it from the options.
  - b) Select Create.
  - c) Select Build your own template in the editor.

You have a blank template that is available for customizing. See Create a Resource Template, on page 19 for an example of how to create a template

- d) Paste your customized JSON template code into the window, and then click Save.
- e) Choose a Subscription from the drop-down list.
- f) Choose an existing **Resource group** or create a new one.
- g) Choose a Location from the drop-down list.
- h) Paste the Managed Image Resource ID from the previous step into the Vm Managed Image Id field.
- **Step 9** Click **Edit parameters** at the top of the **Custom deployment** page. You have a parameters template that is available for customizing.
  - a) Click **Load file** and browse to the customized ASAv parameter file. See Create a Parameter File, on page 27 for an example of how to create a parameter template.
  - b) Paste your customized JSON parameters code into the window, and then click Save.
- **Step 10** Review the Custom deployment details. Make sure that the information in **Basics** and **Settings** matches your expected deployment configuration, including the **Resource ID**.
- Step 11 Review the Terms and Conditions, and check the I agree to the terms and conditions stated above check box.
- **Step 12** Click **Purchase** to deploy an ASAv firewall using the managed image and a custom template.

If there are no conflicts in your template and parameter files, you should have a successful deployment.

The Managed Image is available for multiple deployments within the same subscription and region.

#### What to do next

 Continue configuration using CLI commands available for input via SSH or use ASDM. See Start ASDM, page87 for instructions for accessing the ASDM.

# Appendix — Azure Resource Template Example

This section describes the structure of an Azure Resource Manager template you can use to deploy the ASAv. An Azure Resource Template is a JSON file. To simplify the deployment of all the required resources, this example includes two JSON files:

- Template File—This is the main resources file that deploys all the components within the resource group.
- **Parameter File**—This file includes the parameters required to successfully deploy the ASAv. It includes details such as the subnet information, virtual machine tier and size, username and password for the ASAv, the name of the storage container, etc. You can customize this file for your Azure Stack Hub deployment environment.

### **Template File Format**

This section describes the structure of an Azure Resource Manager template file. The following example shows a collapsed view of a template file and presents the different sections of a template.

#### **Azure Resource Manager JSON Template File**

```
{
   "$schema":
   "http://schema.management.azure.com/schemas/2015-01-01/deploymentTemplate.json#",
   "contentVersion": "",
   "parameters": { },
   "variables": { },
   "variables": { },
   "resources": [ ],
   "outputs": { }
}
```

The template consists of JSON and expressions that you can use to construct values for your ASAv deployment. In its simplest structure, a template contains the following elements:

| Table 3: Azure Resource | Manager JSON | Template File | Elements Defined |
|-------------------------|--------------|---------------|------------------|
|-------------------------|--------------|---------------|------------------|

| Element        | Required | Description                                                                                                    |
|----------------|----------|----------------------------------------------------------------------------------------------------|
| \$schema       | Yes      | Location of the JSON schema file that describes the version of<br>the template language. Use the URL shown in the preceding<br>figure.                                                                         |
| contentVersion | Yes      | Version of the template (such as 1.0.0.0). You can provide any value for this element. When deploying resources using the template, this value can be used to make sure that the right template is being used. |

| Element    | Required | Description                                                                                                    |
|------------|----------|----------------------------------------------------------------------------------------------------|
| parameters | No       | Values that are provided when deployment is executed to<br>customize resource deployment. Parameters allow for inputting<br>values at the time of deployment. They are not absolutely<br>required, but without them the JSON template will deploy the<br>resources with the same parameters each time. |
| variables  | No       | Values that are used as JSON fragments in the template to simplify template language expressions.                                                                                                    |
| resources  | Yes      | Resource types that are deployed or updated in a resource group.                                                                                                    |
| outputs    | No       | Values that are returned after deployment.                                                                                                    |

You can make use of JSON templates to not only declare the resource types to be deployed, but also their related configuration parameters. The following example shows a template that deploys a new ASAv.

## **Create a Resource Template**

Copy the text in the following example.

You can use the example below to create your own deployment template using a text editor.

#### Procedure

Step 1

```
Example:
{
    "$schema": "http://schema.management.azure.com/schemas/2015-01-01/deploymentTemplate.json#",
    "contentVersion": "1.0.0.0",
    "parameters": {
        "vmName": {
            "type": "string",
            "defaultValue": "ngfw",
            "metadata": {
                 "description": "Name of the NGFW VM"
            }
        },
        "vmManagedImageId": {
            "type": "string",
            "defaultValue":
"/subscriptions/{subscription-id}/resourceGroups/myresourcegroup1/providers/Microsoft.Compute/images/myImage",
            "metadata": {
                 "description": "The ID of the managed image used for deployment.
/subscriptions/{subscription-id}/resourceGroups/myresourcegroup1/providers/Microsoft.Compute/images/myImage"
            }
        },
        "adminUsername": {
            "type": "string",
            "defaultValue": "",
            "metadata": {
                 "description": "Username for the Virtual Machine. admin, Administrator among other
```

```
values are disallowed - see Azure docs"
           }
        },
        "adminPassword": {
            "type": "securestring",
            "defaultValue" : "",
            "metadata": {
                "description": "Password for the Virtual Machine. Passwords must be 12 to 72 chars
and have at least 3 of the following: Lowercase, uppercase, numbers, special chars"
           }
        },
        "vmStorageAccount": {
            "type": "string",
            "defaultValue": "",
            "metadata": {
              "description": "A storage account name (boot diags require a storage account). Between
3 and 24 characters. Lowercase letters and numbers only"
           }
        },
        "virtualNetworkResourceGroup": {
            "type": "string",
            "defaultValue": "",
            "metadata": {
                "description": "Name of the virtual network's Resource Group"
            }
        },
        "virtualNetworkName": {
            "type": "string"
            "defaultValue": "",
            "metadata": {
                "description": "Name of the virtual network"
            }
        },
        "mgmtSubnetName": {
            "type": "string",
            "defaultValue": "",
            "metadata": {
                "description": "The FTDv management interface will attach to this subnet"
            }
        },
        "mgmtSubnetIP": {
            "type": "string",
            "defaultValue": "",
            "metadata": {
                "description": "NGFW IP on the mgmt interface (example: 192.168.0.10)"
            }
        }.
        "diagSubnetName": {
            "type": "string",
            "defaultValue": "",
            "metadata": {
                "description": "The FTDv diagnostic0/0 interface will attach to this subnet"
            }
        },
        "diagSubnetIP": {
            "type": "string",
            "defaultValue": "",
            "metadata": {
                "description": "NGFW IP on the diag interface (example: 192.168.1.10)"
            }
        },
        "gig00SubnetName": {
            "type": "string",
            "defaultValue": "",
```

```
"metadata": {
                "description": "The FTDv Gigabit 0/0 interface will attach to this subnet"
            }
        },
        "gig00SubnetIP": {
            "type": "string"
            "defaultValue": "",
            "metadata": {
                "description": "The IP on the Gigabit 0/0 interface (example: 192.168.2.10)"
            }
        }.
        "gig01SubnetName": {
            "type": "string",
            "defaultValue": "",
            "metadata": {
                "description": "The FTDv Gigabit 0/1 interface will attach to this subnet"
            }
        },
        "gig01SubnetIP": {
            "type": "string",
            "defaultValue": ""
            "metadata": {
                "description": "The IP on the Gigabit 0/1 interface (example: 192.168.3.5)"
            }
        },
        "VmSize": {
            "type": "string",
            "defaultValue": "Standard D3 v2",
            "allowedValues": [ "Standard_D3_v2" , "Standard_D3" ],
            "metadata": {
                "description": "NGFW VM Size (Standard D3 v2 or Standard D3)"
            }
        }
    },
    "variables": {
        "virtualNetworkID":
"[resourceId(parameters('virtualNetworkResourceGroup'),'Microsoft.Network/virtualNetworks',
parameters('virtualNetworkName'))]",
        "vmNicOName":"[concat(parameters('vmName'),'-nicO')]",
        "vmNic1Name":"[concat(parameters('vmName'),'-nic1')]",
        "vmNic2Name":"[concat(parameters('vmName'),'-nic2')]",
        "vmNic3Name":"[concat(parameters('vmName'),'-nic3')]",
        "vmNicONsgName":"[concat(variables('vmNicOName'),'-NSG')]",
        "vmMgmtPublicIPAddressName": "[concat(parameters('vmName'), 'nic0-ip')]",
        "vmMgmtPublicIPAddressType": "Static",
        "vmMgmtPublicIPAddressDnsName": "[variables('vmMgmtPublicIPAddressName')]"
    },
    "resources": [
        {
            "apiVersion": "2017-03-01",
            "type": "Microsoft.Network/publicIPAddresses",
            "name": "[variables('vmMgmtPublicIPAddressName')]",
            "location": "[resourceGroup().location]",
            "properties": {
              "publicIPAllocationMethod": "[variables('vmMgmtPublicIpAddressType')]",
              "dnsSettings": {
                "domainNameLabel": "[variables('vmMgmtPublicIPAddressDnsName')]"
              }
            }
        },
```

```
{
            "apiVersion": "2015-06-15",
            "type": "Microsoft.Network/networkSecurityGroups",
            "name": "[variables('vmNicONsgName')]",
            "location": "[resourceGroup().location]",
            "properties": {
                "securityRules": [
                    {
                         "name": "SSH-Rule",
                         "properties": {
                             "description": "Allow SSH",
                             "protocol": "Tcp",
                            "sourcePortRange": "*",
                            "destinationPortRange": "22",
                             "sourceAddressPrefix": "Internet",
                             "destinationAddressPrefix": "*",
                             "access": "Allow",
                             "priority": 100,
                            "direction": "Inbound"
                        }
                    },
                    {
                        "name": "SFtunnel-Rule",
                         "properties": {
                             "description": "Allow tcp 8305",
                             "protocol": "Tcp",
                             "sourcePortRange": "*",
                             "destinationPortRange": "8305",
                             "sourceAddressPrefix": "Internet",
                            "destinationAddressPrefix": "*",
                            "access": "Allow",
                            "priority": 101,
                             "direction": "Inbound"
                        }
                    }
                ]
            }
        },
        {
            "apiVersion": "2017-03-01",
            "type": "Microsoft.Network/networkInterfaces",
            "name": "[variables('vmNic0Name')]",
            "location": "[resourceGroup().location]",
            "dependsOn": [
                "[concat('Microsoft.Network/networkSecurityGroups/',variables('vmNicONsgName'))]",
                "[concat('Microsoft.Network/publicIPAddresses/',
variables('vmMgmtPublicIPAddressName'))]"
            ],
            "properties": {
                "ipConfigurations": [
                     {
                         "name": "ipconfig1",
                         "properties": {
                             "privateIPAllocationMethod": "Static",
                             "privateIPAddress" : "[parameters('mgmtSubnetIP')]",
                             "subnet": {
                                 "id": "[concat(variables('virtualNetworkID'),'/subnets/',
parameters('mgmtSubnetName'))]"
                             "publicIPAddress":{
                                 "id": "[resourceId('Microsoft.Network/publicIPAddresses/',
variables('vmMgmtPublicIPAddressName'))]"
                            }
                         }
```

```
],
                "networkSecurityGroup": {
                    "id": "[resourceId('Microsoft.Network/networkSecurityGroups',
variables('vmNicONsgName'))]"
                },
                "enableIPForwarding": true
            }
        },
        {
            "apiVersion": "2017-03-01",
            "type": "Microsoft.Network/networkInterfaces",
            "name": "[variables('vmNic1Name')]",
            "location": "[resourceGroup().location]",
            "dependsOn": [
            ],
            "properties": {
                "ipConfigurations": [
                    {
                        "name": "ipconfig1",
                         "properties": {
                             "privateIPAllocationMethod": "Static",
                             "privateIPAddress" : "[parameters('diagSubnetIP')]",
                             "subnet": {
                                 "id": "[concat(variables('virtualNetworkID'),'/subnets/',
parameters('diagSubnetName'))]"
                                                       }
                            }
                    }
                ],
                "enableIPForwarding": true
            }
        },
        {
            "apiVersion": "2017-03-01",
            "type": "Microsoft.Network/networkInterfaces",
            "name": "[variables('vmNic2Name')]",
            "location": "[resourceGroup().location]",
            "dependsOn": [
            1,
            "properties": {
                "ipConfigurations": [
                    {
                         "name": "ipconfig1",
                         "properties": {
                             "privateIPAllocationMethod": "Static",
                             "privateIPAddress" : "[parameters('gig00SubnetIP')]",
                            "subnet": {
                                 "id": "[concat(variables('virtualNetworkID'),'/subnets/',
parameters('gig00SubnetName'))]"
                             }
                ],
                "enableIPForwarding": true
            }
        },
        {
            "apiVersion": "2017-03-01",
            "type": "Microsoft.Network/networkInterfaces",
            "name": "[variables('vmNic3Name')]",
            "location": "[resourceGroup().location]",
            "dependsOn": [
            ],
            "properties": {
                "ipConfigurations": [
```

```
{
                        "name": "ipconfig1",
                        "properties": {
                             "privateIPAllocationMethod": "Static",
                             "privateIPAddress" : "[parameters('gig01SubnetIP')]",
                             "subnet": {
                                "id": "[concat(variables('virtualNetworkID'),'/subnets/',
parameters('gig01SubnetName'))]"
                            }
                                                      }
                    }
                ],
                "enableIPForwarding": true
            }
        },
        {
            "type": "Microsoft.Storage/storageAccounts",
            "name": "[concat(parameters('vmStorageAccount'))]",
            "apiVersion": "2015-06-15",
            "location": "[resourceGroup().location]",
            "properties": {
              "accountType": "Standard LRS"
            }
        },
        {
            "apiVersion": "2017-12-01",
            "type": "Microsoft.Compute/virtualMachines",
            "name": "[parameters('vmName')]",
            "location": "[resourceGroup().location]",
            "dependsOn": [
                "[concat('Microsoft.Storage/storageAccounts/', parameters('vmStorageAccount'))]",
                "[concat('Microsoft.Network/networkInterfaces/',variables('vmNicOName'))]",
                "[concat('Microsoft.Network/networkInterfaces/',variables('vmNic1Name'))]",
                "[concat('Microsoft.Network/networkInterfaces/',variables('vmNic2Name'))]",
                "[concat('Microsoft.Network/networkInterfaces/',variables('vmNic3Name'))]"
            ],
            "properties": {
                "hardwareProfile": {
                    "vmSize": "[parameters('vmSize')]"
                },
                "osProfile": {
                    "computername": "[parameters('vmName')]",
                    "adminUsername": "[parameters('AdminUsername')]",
                    "adminPassword": "[parameters('AdminPassword')]"
                },
                "storageProfile": {
                    "imageReference": {
                        "id": "[parameters('vmManagedImageId')]"
                    },
                    "osDisk": {
                        "osType": "Linux",
                        "caching": "ReadWrite",
                        "createOption": "FromImage"
                    }
                },
                "networkProfile": {
                    "networkInterfaces": [
                        {
                             "properties": {
                                 "primary": true
                             }.
                             "id": "[resourceId('Microsoft.Network/networkInterfaces',
variables('vmNicOName'))]"
                        },
```

```
{
                             "properties": {
                                  "primary": false
                             "id": "[resourceId('Microsoft.Network/networkInterfaces',
variables('vmNic1Name'))]"
                         },
                         {
                             "properties": {
                                  "primary": false
                             }.
                             "id": "[resourceId('Microsoft.Network/networkInterfaces',
variables('vmNic2Name'))]"
                         },
                         {
                             "properties": {
                                 "primary": false
                             },
                             "id": "[resourceId('Microsoft.Network/networkInterfaces',
variables('vmNic3Name'))]"
                         }
                     1
                 },
                 "diagnosticsProfile": {
                     "bootDiagnostics": {
                         "enabled": true,
                         "storageUri":
"[concat('http://',parameters('vmStorageAccount'),'.blob.core.windows.net')]"
                     }
                 }
            }
        }
    1,
    "outputs": { }
}
```

- **Step 2** Save the file locally as a JSON file; for example, **azureDeploy.json**.
- **Step 3** Edit the file to create a template to suit your deployment parameters.
- **Step 4** Use this template to deploy the ASAv as described in Deploy the ASAv from Azure Using a VHD and Resource Template, on page 15.

## **Parameter File Format**

When you start a new deployment, you have parameters defined in your resource template. These need to be entered before the deployment can start. You can manually enter the parameters that you have defined in your resource template, or you can put the parameters in a template parameters JSON file.

The parameter file contains a value for each parameter shown in the parameters example in Create a Parameter File, on page 27. These values are automatically passed to the template during deployment. You can create multiple parameter files for different deployment scenarios.

For the ASAv template in this example, the parameter file must have the following parameters defined:

| Field                       | Description                                                                                                    | Example                                                                                                    |
|-----------------------------|----------------------------------------------------------------------------------------------------|----------------------------------------------------------------------------------------------------|
| vmName                      | The name the ASAv machine will have in Azure.                                                                                                    | cisco-asav                                                                                                    |
| vmManagedImageId            | The ID of the managed image used<br>for deployment. Internally, Azure<br>associates every resource with a<br>Resource ID.                                                                                                    | /subscriptions/73d2537e-ca44-46aa-b<br>eb2-74ff1dd61b41/<br>resourceGroups/ew<br>ManagedImages-rg/providers/Microsoft<br>.Compute/<br>images/ASAv910-Managed-I mage |
| adminUsername               | The username for logging into the ASAv. This cannot be the reserved name 'admin'.                                                                                                    | jdoe                                                                                                    |
| adminPassword               | The admin password. This must be<br>12 to 72 characters long, and<br>include three of the following: 1<br>lower case, 1 upper case, 1 number,<br>1 special character.                                                        | Pw0987654321                                                                                                    |
| vmStorageAccount            | Your Azure storage account. You<br>can use an existing storage account<br>or create a new one. The storage<br>account name must be between 3<br>and 24 characters, and can only<br>contain lowercase letters and<br>numbers. | ciscoasavstorage                                                                                                    |
| virtualNetworkResourceGroup | The name of the virtual network's<br>Resource Group. The ASAv is<br>always deployed into a new<br>Resource Group.                                                                                                    | ew-west8-rg                                                                                                    |
| virtualNetworkName          | The name of the virtual network.                                                                                                    | ew-west8-vnet                                                                                                    |
| mgmtSubnetName              | The management interface will<br>attach to this subnet. This maps to<br>Nic0, the first subnet. Note, this<br>must match an existing subnet<br>name if joining an existing<br>network.                                       | mgmt                                                                                                    |
| mgmtSubnetIP                | The Management interface IP address.                                                                                                    | 10.8.0.55                                                                                                    |

#### Table 4: ASAv Parameter Definitions

| Field           | Description                                                                                                    | Example                       |
|-----------------|----------------------------------------------------------------------------------------------------|-------------------------------|
| gig00SubnetName | The GigabitEthernet 0/0 interface<br>will attach to this subnet. This maps<br>to Nic1, the second subnet. Note,<br>this must match an existing subnet<br>name if joining an existing<br>network. | inside                        |
| gig00SubnetIP   | The GigabitEthernet 0/0 interface<br>IP address. This is for the ASAv's<br>first data interface.                                                                                                 | 10.8.2.55                     |
| gig01SubnetName | The GigabitEthernet 0/1 interface<br>will attach to this subnet. This maps<br>to Nic2, the third subnet. Note, this<br>must match an existing subnet<br>name if joining an existing<br>network.  | outside                       |
| gig01SubnetIP   | The GigabitEthernet 0/1 interface<br>IP address. This is for ASAv's<br>second data interface.                                                                                                    | 10.8.3.55                     |
| gig02SubnetName | The GigabitEthernet 0/2 interface<br>will attach to this subnet. This maps<br>to Nic3, the fourth subnet. Note,<br>this must match an existing subnet<br>name if joining an existing<br>network. | dmz                           |
| gig02SubnetIP   | The GigabitEthernet 0/2 interface<br>IP address. This is for ASAv's third<br>data interface.                                                                                                    | 10.8.4.55                     |
| vmSize          | The VM size to use for the ASAv<br>VM. Standard_D3_V2 and<br>Standard_D3 are supported.<br>Standard_D3_V2 is the default.                                                                        | Standard_D3_V2 or Standard_D3 |

## **Create a Parameter File**

You can use the example below to create your own parameter file using a text editor.

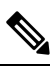

Note

The following example is for IPV4 only.

#### Procedure

**Step 1** Copy the text in the following example.

#### Example:

```
{
   "$schema": "https://schema.management.azure.com/schemas/2015-01-01/deploymentParameters.json#",
   "contentVersion": "1.0.0.0",
   "parameters": {
        "vmName": {
            "value": "cisco-asav1"
        },
        "vmManagedImageId": {
            "value":
        }
    }
}
```

"/subscriptions/33d2517e-ca88-46aa-bab2-74ffldd6lb41/resourceGroups/ewAnagedTinages-rg/providers/Microsoft.Compute/inages/ASAv-9.10.1-81-Managed-Tinage"

```
},
"adminUsername": {
 "value": "jdoe"
},
"adminPassword": {
 "value": "Pw0987654321"
},
"vmStorageAccount": {
 "value": "ciscoasavstorage"
},
"virtualNetworkResourceGroup": {
 "value": "ew-west8-rg"
},
"virtualNetworkName": {
 "value": "ew-west8-vn"
},
"mgmtSubnetName": {
 "value": "mgmt"
},
"mgmtSubnetIP": {
 "value": "10.8.3.77"
},
"gig00SubnetName": {
 "value": "inside"
}.
"gig00SubnetIP": {
 "value": "10.8.2.77"
},
"gig01SubnetName": {
 "value": "outside"
},
"gig01SubnetIP": {
 "value": "10.8.1.77"
},
"gig02SubnetName": {
 "value": "dmz"
},
"gig02SubnetIP": {
 "value": "10.8.0.77"
},
"VmSize": {
 "value": "Standard D3 v2"
}
```

}

- **Step 2** Save the file locally as a JSON file; for example, **azureParameters.json**.
- **Step 3** Edit the file to create a template to suit your deployment parameters.
- **Step 4** Use this parameter template to deploy the ASAv as described in Deploy the ASAv from Azure Using a VHD and Resource Template, on page 15.